## Jagware for MSG to Outlook Import

## Amazing Utility to Batch MSG to Outlook Import

Jagware MSG to Outlook Import allows the conversion of multiple MSG files in batch while maintaining all email metadata as found in the MSG files. It creates a single PST file that contains all the MSG files.

Visit the official page: Jagware MSG to Outlook Importer

**Step 1:** Download and run Jagware MSG to Outlook Import on your windows computer.

| Jagware MSG to PS                        | ST Wizard – Registered Edition v3.0 – 🗆 🗙                                                                                                    |
|------------------------------------------|----------------------------------------------------------------------------------------------------|
| Reed Help?<br>Tech Support<br>About Soft | The provide the provide the provided the provided the provi |
|                                          | Convert                                                                                                    |

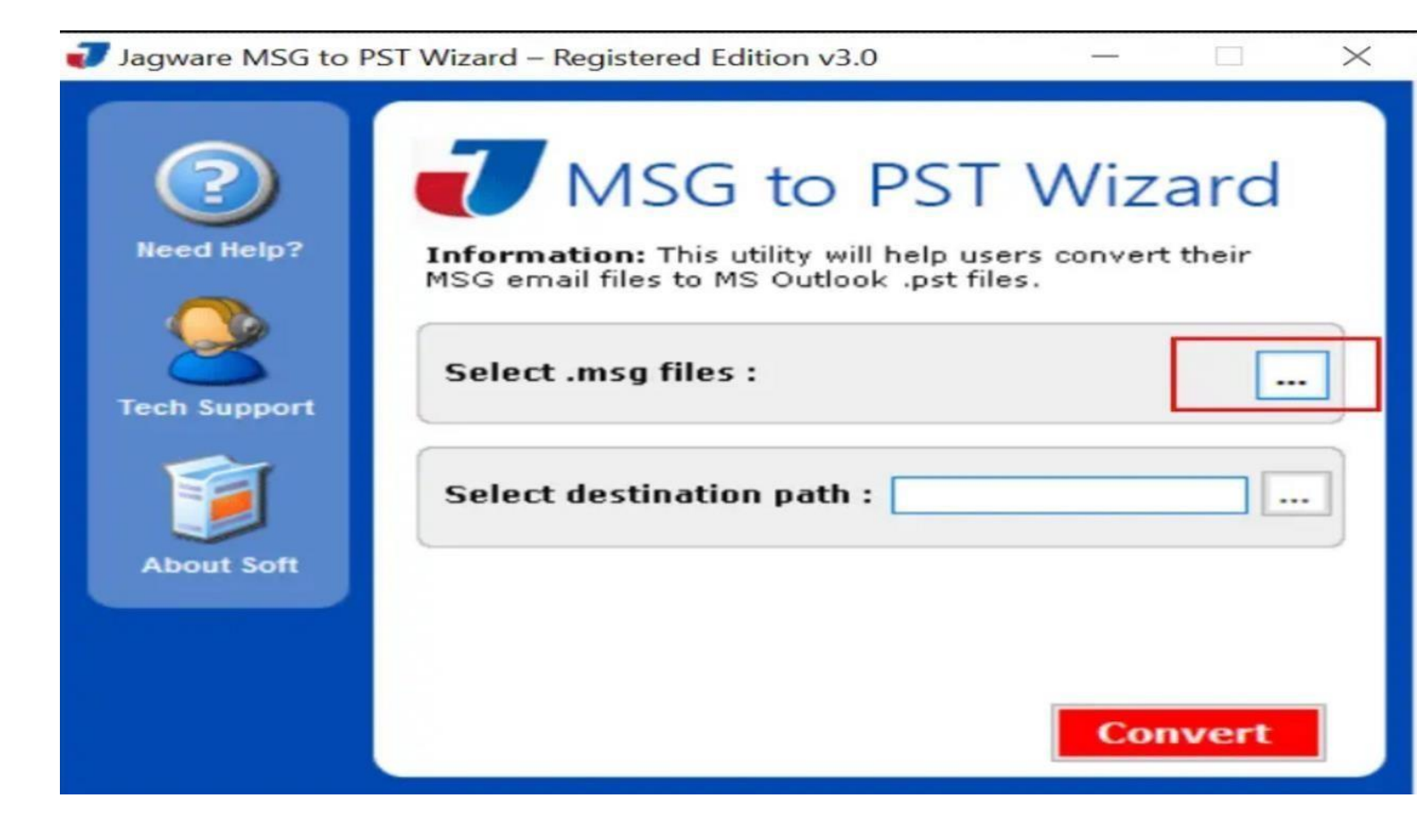

Step 3: Choose MSG files as you want to convert.

| Need Help?   Image: Second second se | Jagware MSG to F           | PST Wizard – Registered Edition v3.0 –  Browse For Folder ×                                                                                                    |
|----------------------------------------------------------------------------------------------------|----------------------------|----------------------------------------------------------------------------------------------------|
| Make New Folder OK Cancel                                                                                                    | Need Help?<br>Tech Support | <ul> <li>Desktop</li> <li>Documents</li> <li>Downloads</li> <li>Music</li> <li>Pictures</li> <li>Videos</li> <li>Videos</li> <li>Windows (C:)</li> <li>RECOVERY (D:)</li> <li>New Volume (E:)</li> </ul> |
| Make New Polder                                                                                                    |                            | Make New Folder OK Cancel                                                                                                    |

## Step 4: Press on Select destination path to enter the location.

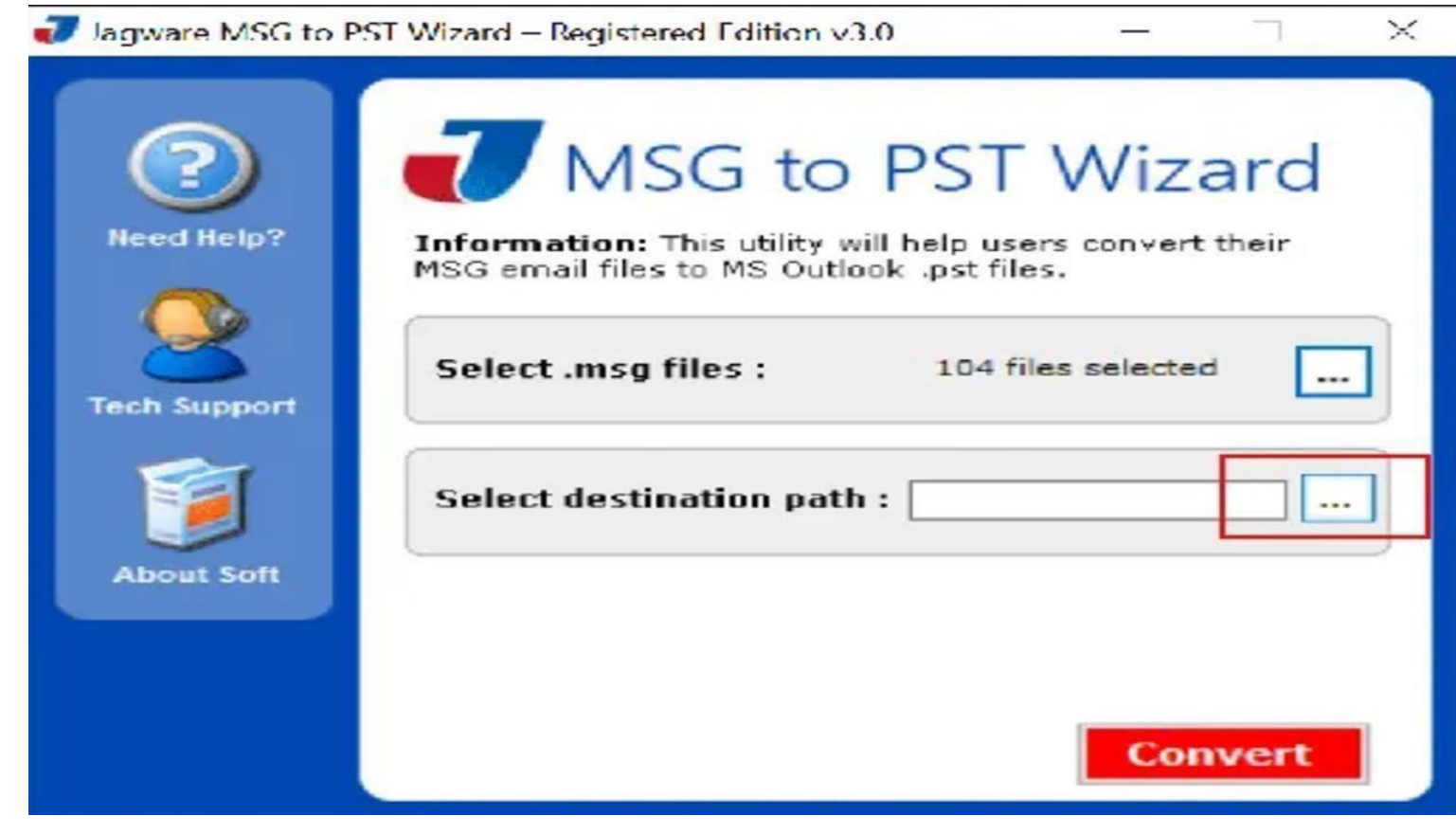

**Step 5.** Press Convert button to start MSG to Outlook Import.

| Save As                                                                                                    |                          |                             |        | $\times$ |
|----------------------------------------------------------------------------------------------------|--------------------------|-----------------------------|--------|----------|
| ← → ~ ↑ 🗖                                                                                                    | > This PC > Desktop      | ✓ Õ Search Desktop          | ۶      | C        |
| Organize - Ne                                                                                                    | ew folder                |                             |        | ?        |
| > ConeDrive                                                                                                    | ^                        | No items match your search. |        |          |
| <ul> <li>Desktop</li> <li>Documents</li> <li>Downloads</li> <li>Music</li> <li>Pictures</li> <li>Videos</li> <li>Windows (C:)</li> <li>RECOVERY (E)</li> </ul> | )<br>D:)                 |                             |        |          |
| File name:                                                                                                    | Jagware_07-04-2016 12-30 | ).pst                       |        | ~        |
| Save as type:                                                                                                    | *.pst                    |                             |        | ~        |
| ∧ Hide Folders                                                                                                    |                          | Save                        | Cancel |          |

By following this procedure, you can easily batch import MSG files into Outlook using Jagware MSG to Outlook Import. This software offers a single-panel interface, making it suitable for users of all levels. It maintains all attributes and does not affect the source MSG file.

## Conclusion

If you want to import MSG file to Outlook, share it with Outlook users, or keep a backup copy, Jagware MSG to Outlook Import helps you convert all MSG files. It creates single Outlook file which containing all MSG files, allowing you to organize and manage them easily without complications.